## Guidelines to attend VC in Microsoft Team on 21th August,2024

- For Desktop/Laptop User, Click on the link and Select **Continue On this Browser**.
- For Smart Phone User, Download Microsoft Teams App from Google Play store and Install.
- Click on the Link, then click on **Join meeting**.
- In the place of type Your Name, follow below format for STA Permit Meeting. Format: SI No <space> Vehicle No of Owner or Objector
- For Technical Assistance, please contact: 9338408000
  <u>Details of Video Conferencing Permit Hearing Meeting in Microsoft Team On</u> 21<sup>th</sup> August,2024
  - STA INTER REGION PERMIT MEETING (SL No 141- 175) TIMING (11:00AM-12:15PM) : Click on the below Link

https://teams.live.com/meet/9528242183025?p=fjK6temohxqVvvwWmm

• STA INTER REGION PERMIT MEETING (SL No 176 - 210) TIMING (12:15 PM-01:30 PM): Click on the below Link

https://teams.live.com/meet/9594853175448?p=h2y0mBIBG9ace0U7zL

• STA INTER REGION PERMIT MEETING (SL No 211 - 245) TIMING (03:00 PM – 04:15 PM): Click on the below Link

https://teams.live.com/meet/9567961113716?p=rrnlvdAnDweLUe015s

• STA INTER REGION PERMIT MEETING (SL No 246 - 280) TIMING (04:15 PM – 05:30 PM): Click on the below Link

https://teams.live.com/meet/9566681540335?p=Psm8KHlr1vipjevbvf